# Instructions for Final submission

## 1. Please Use a docx/cls file for final submission.

Please delete the page number and the abbreviated titles on the second and subsequent pages. Authors using LaTex can generate a pdf file with these deleted by changing the class file to "ieej-e-samcon-final".

## We recommend to download and use a new format on the SAMCON2021 web page.

## 2. Upload copyright form

Before uploading the final manuscript, please upload the copyright for your paper from your paper page.

| Property                  | Change Add                                             | Value                                                                                                    |
|---------------------------|--------------------------------------------------------|----------------------------------------------------------------------------------------------------|
| Conference and track      |                                                        | The 7th IEEJ International Workshop on Sensing, Actuation, Motion Control, and Optimization 2021 - SS4: Haptics and Data Robotics     |
| Authors                   |                                                        | Name ID Edit Flag Affiliation (edit for paper) Email Country                                                                          |
| Title                     | Only the chairs (samcon2021-chairs@edas.info) can edit |                                                                                                    |
| Abstract                  | Only the chairs (samcon2021-chairs@edas.info) can edit |                                                                                                    |
| Keywords                  | Only the chairs (samcon2021-chairs@edas.info) can edit |                                                                                                    |
| candidate for paper award | Only the chairs (samcon2021-chairs@edas.info) can edit |                                                                                                    |
| presenter                 | Only the chairs (samcon2021-chairs@edas.info) can edit |                                                                                                    |
| Presenter(s)              | Ð                                                      | presenter not specified                                                                                                    |
| DOI                       | Only the chairs (samcon2021-chairs@edas.info) can ec   |                                                                                                    |
| Status                    |                                                        | Click here                                                                                                    |
| Copyright form            |                                                        |                                                                                                    |
| Review manuscript         | Record copyright form                                  | However, authors cannot upload: paper status Document (show) Pages File size Changed<br>6 4,503,268 Dec 8, 2020 15:44:54 Asia/Tokyo D |
| Final manuscript          | $\odot$                                                | Can upload 6 pages (track) until Feb 15, 2021 23:59:59 JST.                                                                           |

From the page that appears after clicking the above button, the copyright form can be downloaded.

| Record copyright for                | m for            |
|-------------------------------------|------------------|
| File name for scanned consight file | ファイルを選択          |
|                                     | Record copyright |

## 3. Upload your final manuscript

After uploading the copyright form, please upload your manuscript from your paper page.

| Property                  | Change Add                                             | Value                    |                       |                        |                                 |                                                  |                                  |                   |
|---------------------------|--------------------------------------------------------|--------------------------|-----------------------|------------------------|---------------------------------|--------------------------------------------------|----------------------------------|-------------------|
| Conference and track      |                                                        | The 7th IEEJ Int         | ernational            | Workshop               | on Sensi                        | ng, Actuation, Motion Control, and               | Optimization 2021 - SS4: Haptics | and Data Robotics |
| Authors                   |                                                        | Name                     | ID                    | Edit                   | Flag                            | Affiliation (edit for paper                      | ) Email                          | Country           |
| Title                     | Only the chairs (samcon2021-chairs@edas.info) can edit |                          |                       | 70                     |                                 |                                                  |                                  |                   |
| Abstract                  | Only the chairs (samcon2021-chairs@edas.info) can edit |                          |                       |                        |                                 |                                                  |                                  |                   |
| Keywords                  | Only the chairs (samcon2021-chairs@edas.info) can edit |                          |                       |                        | Ple                             | ase make sure that                               | the presenter for                |                   |
| candidate for paper award | Only the chairs (samcon2021-chairs@edas.info) can edit |                          |                       |                        | 1 100                           |                                                  |                                  |                   |
| presenter                 | Only the chairs (samcon2021-chairs@edas.info) can edit |                          |                       |                        | VOU                             | r naner is registere                             | d and specified                  |                   |
| Presenter(s)              | Đ                                                      | presenter not sp         | ecified               |                        | you                             | i paper is registere                             | u and specificu.                 |                   |
| DOI                       | Only the chairs (samcon2021-chairs@edas.info) can edit |                          |                       |                        |                                 |                                                  |                                  |                   |
| Status                    |                                                        | Accepted                 |                       |                        |                                 |                                                  |                                  |                   |
| Copyright form            | Đ                                                      |                          |                       |                        |                                 |                                                  |                                  |                   |
| Review manuscript         | Record copyright form                                  | However, author Document | s cannot up<br>(show) | load: paper<br>Pages 6 | status<br>File size<br>4,503,26 | e Changed<br>8 Dec 8, 2020 15:44:54 Asia/Tokyo 3 |                                  |                   |
| Final manuscript          |                                                        | Click I                  | nere                  | ntil Feb 15,           | 2021 23:                        | 59:59 JST.                                       |                                  |                   |

| Upload manuscript for #                                                                                                    |
|----------------------------------------------------------------------------------------------------|
| Register paper Add authors                                                                                                    |
| You can now upload your <b>final manuscript</b> for                                                                                                    |
| You can upload the following file types: PDF.                                                                                                    |
| To convert other file formats, such as Microsoft Word, to PDF, you can use online services. Examples include Adobe, PDFonline or FreePDFConvert. There is also free or cheap |
| The file cannot be larger than 5 MB.                                                                                                    |
| The file you are uploading should not be longer than 6 pages.                                                                                                    |
| Send email notification to authors 🗹                                                                                                    |
| File name ファイルを選択                                                                                                    |
| or, alternatively, URL for file (e.g., Dropbox, Box or Google Drive; do not use directory URLs) Upload PDF                                                                   |

## 4. Please make sure all authors are registered as co-authors of your manuscript

Please make sure all authors are registered as co-authors of your manuscript on the EDAS.

If there is an author who is not registered as a co-author, please register that co-author by following the steps below.

\* Select your paper from "My papers"

| Home * Papers * People * TPC * Reviews * Conference * Sessions * Register Travel gran                                                                                                    | nts My▼ Help                   |
|----------------------------------------------------------------------------------------------------|--------------------------------|
| My+My papers                                                                                                    | My profile                     |
| Conferences containing my papers                                                                                                    | My reviews<br>My TPCs          |
|                                                                                                    | Chairing                       |
|                                                                                                    |                                |
| Only papers from this conference are shown. Note that not all conferences use EDAS for the submission of final manuscripts or copyright forms. You can also list your papers from conferences that have not en | nded.                          |
| Conference Paper Ittle (detailis) Status Edit Add and delete authors Withdraw                                                                                                    | review manuscript              |
| SAMCON 2021 Active (has manuscript)                                                                                                    | until Dec 8, 2020 23:59:59 JST |

\* Enter the name of the author you want to register and click "Add author".

| Add author to                            |            |             |  |
|------------------------------------------|------------|-------------|--|
|                                          |            |             |  |
|                                          |            |             |  |
|                                          |            |             |  |
|                                          |            |             |  |
| a                                        |            |             |  |
| Register paper                           |            | Add authors |  |
|                                          |            |             |  |
| Name, EDAS ID or email address of author |            |             |  |
| or select from co-author list            | Add author |             |  |

\* Select the appropriate author and click "Select this person".

| Add author to                           |               |      |      |                              |       |     |             |       |        |
|-----------------------------------------|---------------|------|------|------------------------------|-------|-----|-------------|-------|--------|
|                                         |               |      |      |                              |       |     |             |       |        |
| C                                       |               |      |      |                              |       |     |             |       |        |
|                                         |               |      |      |                              |       |     |             |       |        |
|                                         |               |      |      |                              |       |     |             |       |        |
|                                         |               |      |      |                              |       |     |             |       |        |
|                                         |               |      |      |                              |       |     |             |       |        |
|                                         |               |      |      |                              |       |     | ا من ماه سر |       |        |
| Register paper                          |               |      |      |                              |       | Add | authors     |       |        |
|                                         |               |      |      |                              |       |     |             |       |        |
| None of the above                       |               |      |      |                              |       |     |             |       |        |
| Select this person                      |               |      |      |                              |       |     |             |       |        |
| Drag to change order Name               | ID            | Edit | Flag | Affiliation (edit for paper) | Email |     | Country     | Email | Delete |
|                                         |               |      |      |                              |       |     |             | A     | 22     |
| Vou can add another author or upload ti | he manuscrint |      |      |                              |       |     |             | 4     | 2      |